## **Create and Maintain Contractor Individual Profiles**

This one-point lesson describes how **Contractor Principal Contacts** can create (page 1) and update (page 2) their employee profiles in the <u>Cority</u> Contractor Safety Management system.

| Create a new Contractor Individual profile                                                                                                    |                                                                                                    | Contractor PCC                                                                                                    |
|----------------------------------------------------------------------------------------------------|----------------------------------------------------------------------------------------------------|----------------------------------------------------------------------------------------------------|
| From the <b>Contractors</b> landing page, click the <b>Contractor ID</b> to go to your Entity record.                                                                              | Contractors ①<br>New Edit Delete Actions -                                                                                                    | Contractor     Prequalification and Annual Rev     Individual Contractors     Findings and Actions       Actions •                                                                                                    |
| 2 From the Entity record, click the Individual Contractors tab.                                                                                                    | Contractor ID <b>* D</b> Contractor                                                                                                    | Details     Contractor PCC       Contractor Id     Contractor       Prequalification and Annual Review     Individual Contractors   Findings and Actions                                                                                                    |
| To create a new Contractor Individual profile, click <b>New</b> .                                                                                                    | C 3303 KL Initial P                                                                                                    | Bidder ID Key Contacts                                                                                                    |
| <ul> <li>Read the instructions before completing the Contractor Employee Details:</li> <li>First Name</li> </ul>                                                                   |                                                                                                    | MDG ID<br>Contractor Entity Name<br>First Name T Last Name Phone I                                                                                                    |
| <ul> <li>Last Name</li> <li>Phone Number</li> <li>LMS Contractor Type – select Service Contractor if not already selected</li> <li>Email – must be unique in the system</li> </ul> | Individual Contractor Profile     Imployee Details     Certifications and Qualifications     New Save Delete Cancel Actions •                                                 | Katie     Lochore       Layouts     Individual Contractor .                                                                                                    |
| The Individual's email address is their unique ID in the system. Please ensure it is correct before saving because it cannot be edited.                                            | Record Completion Instruction This screen creates Contractor employees. The email address will be the' Fonterra Employees can only tag someone as the Contractor Principal Co | ir unique ID across Fonterra systems, so each person must have their own email address. Please ensure it is correct before saving because it can't be edited. ontact. To do this, complete all the fields and tick the 'Contractor Principal Contact' box and save. |
| Contact your Fonterra Principal Contact if a contractor's email already exists in the system because they previously worked for another entity.                                    | Contractor Employee Details Status * Active (CSM-ACT)                                                                                                    | ۹                                                                                                    |
| Click Save.                                                                                                    | First Name *                                                                                                    | Last Name *                                                                                                    |
| 5 A notification email displays on the screen. Click <b>Send</b> .<br>This sends an introductory email to the Contractor Individual so they can log into myCority.                 | Phone Number LMS Contactor Type * Date of Birth * dd/mm/yyyy                                                                                                    | Changed after saving  Email *  If Contractor Principal Contact, then                                                                                                    |
| Go to Contractor Safety Management Help. to view the one point lesson Upload Contractor Certificates and Qualifications for Contractors                                            | End Date dd/mm/yyyy Contractor Entity Name                                                                                                    |                                                                                                    |

Fonterra

Dairy for life

## **Create and Maintain Contractor Individual Profiles**

This one-point lesson describes how Contractor Principal Contacts can create (page 1) and update (page 2) their employee profiles in the Cority Contractor Safety Management system.

## Update a Contractor Individual profile

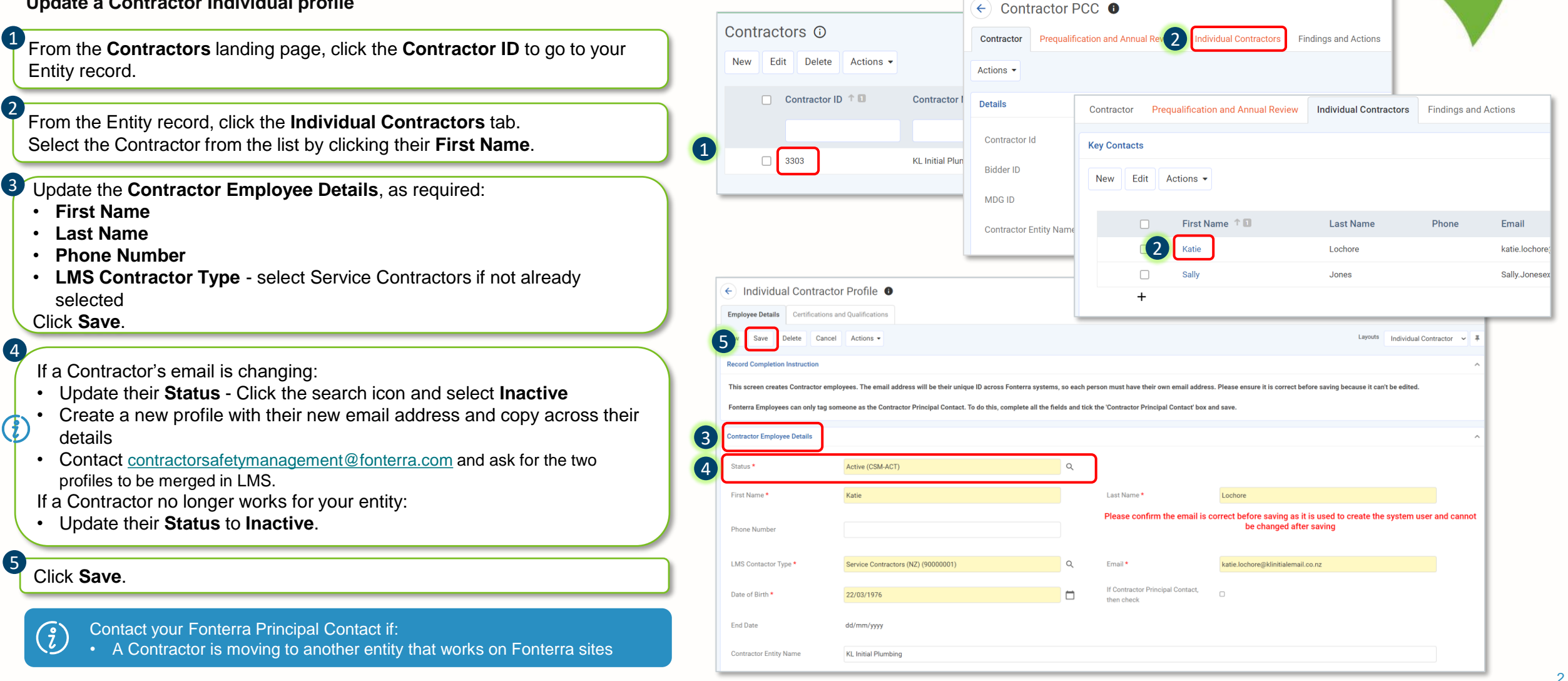

Fonterra

**Dairy for life**